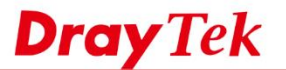

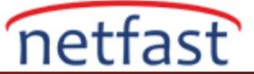

## Hizmet Reddi (DoS) Savunmasına Giriş

Vigor Router, kullanıcıyı bilinmeyen kaynak saldırılarından korumak için Denial of Service (DoS) Defense özelliğini sunar. Bu notta, UDP savunmasını ve blacklisti örnek olarak kullanıyoruz; router UDP saldırısını veya IP'yi blacklistte algıladığında, sırasıyla Internet erişimini,zaman aşımı süresini veya IP erişimini engeller. Kullanıcı,Draytek Syslog yardımcı program yazılımından bir alert log alabilir.

### 1. UDP Flood savunmasıyla DoS Defence'yi yapılandırma

- 2. Firewall >> DoS Defense git.
  - a. DoS Defense enable işaretle.
  - b. UDP flood Defense enable işaretle
  - c. Threshold number gir.

Firewall >> Defense Setup

| Enable DoS Defense               | Select All              | White/Black List Option  |           | Log: Enable 🔻 |
|----------------------------------|-------------------------|--------------------------|-----------|---------------|
| Enable SYN flood defe            | nse                     | Threshold                | 2000      | packets / sec |
|                                  |                         | Timeout                  | 10        | sec           |
| Enable UDP flood defe            | ense                    | Threshold                | 2000      | packets / sec |
|                                  |                         | Timeout                  | 10        | sec           |
| Enable ICMP flood def            | ense                    | Threshold                | 250       | packets / sec |
|                                  |                         | Timeout                  | 10        | sec           |
| Enable Port Scan dete            | ction                   | Threshold                | 2000      | packets / sec |
| Block IP options                 |                         | Block TCP fla            | g scan    |               |
| Block Land                       |                         | Block Tear Dr            | ор        |               |
| Block Smurf                      |                         | Block Ping of            | Death     |               |
| Block trace route                |                         | Block ICMP fragment      |           |               |
| Block SYN fragment               |                         | Block Unassig            | gned Numb | ers           |
| Block Fraggle Attack             |                         |                          |           |               |
| Defend UDP flo<br>legitimate use | ood attack to m<br>ers. | make the server resource | available | for           |

#### **Threshold Hakkinda**

Threshold aralığı, kullanıcının Internet Bandwidth'ine göre ayarlamanız gerektiğini unutmayın. Örneğin, Router'deki maksimum MTU 1500 Bytes ve örnek olarak 2000 Threshold Number değerini alalım.

```
(Packet number) * (MTU) * (Byte transfer to bits) / 1,000,000 = Data flow (Mbps).
Packet number = Data flow (Mbps) * 1,000,000 / 8 / (MTU).
2,000 = 24 (Mbps) * 1,000,000 / 8 / 1,500.
```

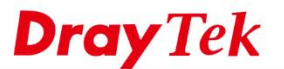

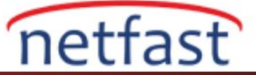

UDP Flood saldırısının iletim için maksimum MTU sayısını kullanması muhtemel olmadığından, Threshold sayısı 2000 paket / sn, 20 Mbps bandwidth kullanıcı için öneridir. Aşağıda çeşitli bandwidth kullanıcı referansı için bir öneri listesi bulunmaktadır. Kullanıcıların UDP aktarımına özel bir ihtiyacı varsa, lütfen Threshold'u daha bilinçli bir şekilde ayarlayın.

20M Bandwidth: 2,000 (packets/sec). 60M Bandwidth: 5,000 (packets/sec) 100M Bandwidth: 8,000 (packets/sec) 300M Bandwidth: 25,000 (packets/sec) 500M Bandwidth: 42,000 (packets/sec)

### Savunma uyarı günlüklerini alma

1. DoS hakkında Syslog uyarısı almak için, Syslog Access ayarlamak üzere System Maintenance >> Syslog / Mail Alert bölümüne gidin.

a. Enable durumunu kontrol edin.

- b. Server IP girin.
- c. Firewall Log State kontrol edin.
- d. Ayarları uygulamak için OK'a tıklayın.

### System Maintenance >> SysLog / Mail Alert Setup

| SysLog / Mail Alert Setup         |                           |
|-----------------------------------|---------------------------|
| SysLog Access Setup               | Mail Alert Setup          |
| Enable a.                         | Enable Send a test e-mail |
| Syslog Save to:                   | SMTP Server               |
| USB Disk                          | SMTP Port 25              |
| Router Name                       | Mail To                   |
| Server IP Address b. 192.168.1.10 | Return-Path               |
| Destination Port 514              | Use SSL                   |
| Mail Syslog 📃 Enable              | Authentication            |
| Enable syslog message:            | User Name                 |
| Firewall Log C.                   | Password                  |
| VPN Log                           | Enable E-Mail Alert:      |
| WAN Log                           | DoS Attack                |
| Router/DSL information            | ✓ IM-P2P                  |
| AlertLog Setup                    | VPN LOG                   |
| Enable                            |                           |
| AlertLog Port 514                 |                           |

Note: 1. Mail Syslog cannot be activated unless USB Disk is ticked for "Syslog Save to".

- 2. Mail Syslog feature sends a Syslog file when its size reaches 1M Bytes.
- 3. We only support secured SMTP connection on port 465.

OK Clear

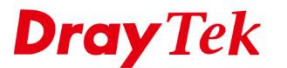

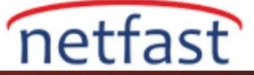

Draytek Syslog Utility'deki Firewall Syslog List'i kontrol edin. Network Administrator, Router saldırı altında olduğunda Router'den bir uyarı alır.

| Iter<br>vord:<br>v to: All                                                                                                    | S Connection WW                                                                                                    | Refresh                                                                                                    | Mgor 2860n         TX Rate         RX Rate           LAN Information         TX Packets         80         147           TX Packets         RX Packets         10.10.10.1         10.10.10.10                                                                                                    |
|----------------------------------------------------------------------------------------------------|----------------------------------------------------------------------------------------------------|----------------------------------------------------------------------------------------------------|----------------------------------------------------------------------------------------------------|
| Show Syslog List                                                                                                    | Defense Log                                                                                                    | 0                                                                                                    | Show Defense Alert TOP10                                                                                                    |
| System Time                                                                                                    | Router Time                                                                                                    | Host                                                                                                    | Message                                                                                                    |
| 2013-10-02 10:29:56                                                                                                    | Jan 100:02:34                                                                                                    | Vigor                                                                                                    | [DOS][Block][udp_RP_flood, timeout=10][84.130.238.80:23249->10.10.10.1:22910]                                                                                                    |
| 2013-10-02 10:29:54                                                                                                    | Jan 100:02:32                                                                                                    | Vigor                                                                                                    | [DOS][Block][udp_RP_flood, timeout=10][218.73.3.140:13426->10.10.10.1:55767][                                                                                                    |
| 2013-10-02 10:29:52                                                                                                    | Jan 100:02:30                                                                                                    | Vigor                                                                                                    | [DOS][Block][udp_RP_flood, timeout=10][218.72.54.124:46225->10.10.10.1:23099]                                                                                                    |
| 2013-10-02 10:29:50                                                                                                    | Jan 100:02:28                                                                                                    | Vigor                                                                                                    | [DOS][Block][udp_RP_flood, timeout=10][210.35.128.244:20656->10.10.10.11:5587(                                                                                                    |
| 2013-10-02 10:29:48                                                                                                    | Jan 100:02:26                                                                                                    | Vigor                                                                                                    | [DOS][Block][udp_RP_flood, timeout=10][119.131.55.42:35235->10.10.10.11.16803]                                                                                                    |
|                                                                                                    | 1 4 00 00 04                                                                                                    | Vicor                                                                                                    | [DOS][Block][udo PP flood_timeout=10][63_165_3_34-22198->10_10_10_1-46097][1]                                                                                                    |
| 2013-10-02 10:29:46                                                                                                    | Jan 100:02:24                                                                                                    |                                                                                                    | [boo][boo][ddp_id_nodd, diicodd=10][05.105.5.5 i.22130 > 10.10.10.10.10                                                                                                    |
| 2013-10-02 10:29:46<br>2013-10-02 10:29:44                                                                                                    | Jan 100:02:24<br>Jan 100:02:22                                                                                                    | Vigor                                                                                                    | [DOS][Block][udp_RP_flood, timeout=10][228.19.23.146:17170->10.10.10.11:13369]                                                                                                    |
| 2013-10-02 10:29:46<br>2013-10-02 10:29:44<br>2013-10-02 10:29:42                                                                                                    | Jan 100:02:22<br>Jan 100:02:22<br>Jan 100:02:20                                                                                                    | Vigor<br>Vigor                                                                                                    | [DoS][Block][Udp_RP_flood, timeout=10][228.19.23.146:17170-240.10.10.10.11.13369]<br>[DOS][Block][Udp_RP_flood, timeout=10][202.102.240.164:31960->10.10.10.11.4595]                                                                                                    |
| 2013-10-02 10:29:46<br>2013-10-02 10:29:44<br>2013-10-02 10:29:42<br>2013-10-02 10:29:40                                                                                                    | Jan 100:02:24<br>Jan 100:02:22<br>Jan 100:02:20<br>Jan 100:02:18                                                                                                    | Vigor<br>Vigor<br>Vigor                                                                                               | [OOS][Block][udg_] ⊂ [mod, timeout=10][228.19.23, 146:17170-101.01.01.11:13369]<br>[OOS][Block][udg_] RP_flood, timeout=10][228.19.23, 146:17170->10.10.10.11:13369]<br>[OOS][Block][udg_] RP_flood, timeout=10][221.02.240.164:1360->10.10.10.11:459]<br>[OOS][Block][udg_] RP_flood, timeout=10][218.13, 186.198:52382->10.10.10.11:1335]                                                                                                    |
| 2013-10-02 10:29:46<br>2013-10-02 10:29:44<br>2013-10-02 10:29:42<br>2013-10-02 10:29:40<br>2013-10-02 10:29:38                                                                                                    | Jan 100:02:24<br>Jan 100:02:22<br>Jan 100:02:20<br>Jan 100:02:18<br>Jan 100:02:16                                                                                                    | Vigor<br>Vigor<br>Vigor<br>Vigor                                                                                      | [COS][Biods][Lub_2, P. fiood, timeout=10][228.19.23, 146: 17170->10.10, 113369]<br>[COS][Biods][Lub_2, P. fiood, timeout=10][228.23, 19.23, 146: 17170->10.10, 113369]<br>[COS][Biods][Lub_2, P. fiood, timeout=10][218.13, 186, 198: 52382->10, 10, 10, 11: 1035<br>[COS][Biods][Lub_2, P. fiood, timeout=10][51, 173, 45, 250: 55000->10, 10, 10, 11: 1035                                                                                                    |
| 2013-10-02 10:29:46<br>2013-10-02 10:29:44<br>2013-10-02 10:29:42<br>2013-10-02 10:29:40<br>2013-10-02 10:29:38<br>2013-10-02 10:29:36                                                                                                    | Jan 100:02:24<br>Jan 100:02:22<br>Jan 100:02:20<br>Jan 100:02:18<br>Jan 100:02:16<br>Jan 100:02:14                                                                                                    | Vigor<br>Vigor<br>Vigor<br>Vigor<br>Vigor                                                                             | [DOS][Biok][Jubg_PR_flood, timeout=10][223.19.23.1461:1710>-101.001.11037[9]<br>[DOS][Biok][Jubg_PR_flood, timeout=10][202.102.240.164.31960>-10.10.10.113369]<br>[DOS][Biok][Jubg_PR_flood, timeout=10][218.13.166.1985:2332>10.10.10.11035<br>[DOS][Biok][Jubg_PR_flood, timeout=10][61.173.45.250:55007>10.10.10.11:43188]<br>[DOS][Biok][Jubg_PR_flood, timeout=10][62.173.52.266:2286>10.10.10.11:43188]                                                                                                    |
| 2013-10-02 10:29:46<br>2013-10-02 10:29:44<br>2013-10-02 10:29:42<br>2013-10-02 10:29:40<br>2013-10-02 10:29:38<br>2013-10-02 10:29:36<br>2013-10-02 10:29:34                                                                                             | Jan 100:02:24<br>Jan 100:02:22<br>Jan 100:02:20<br>Jan 100:02:18<br>Jan 100:02:16<br>Jan 100:02:14<br>Jan 100:02:12                                                                                                    | Vigor<br>Vigor<br>Vigor<br>Vigor<br>Vigor<br>Vigor                                                                    | [bocs][block][block_]P. flood, thmeout-10][223.19.23,146:17107-510.10.11.13369]<br>[DOS][block][block_P. flood, thmeout-10][223.19.23,146:17107-510.10.10.113369]<br>[DOS][block][block_P. flood, thmeout-10][202.102,240.164:13166-510.10.10.1143180]<br>[DOS][block][block_P. flood, thmeout-10][61.173.45,250:55007-510.10.10.1143188]<br>[DOS][block][block_P. flood, thmeout-10][61.173.52,125:65286-510.10.10.117027][<br>[DOS][block][block_P. flood, thmeout-10][62.173.52,125:65286-510.10.10.17027][                                                                                                    |
| 2013-10-02 10:29:46<br>2013-10-02 10:29:44<br>2013-10-02 10:29:42<br>2013-10-02 10:29:40<br>2013-10-02 10:29:38<br>2013-10-02 10:29:36<br>2013-10-02 10:29:34<br>2013-10-02 10:29:32                                                                      | Jan 100:02:24<br>Jan 100:02:22<br>Jan 100:02:20<br>Jan 100:02:16<br>Jan 100:02:16<br>Jan 100:02:14<br>Jan 100:02:12<br>Jan 100:02:10                                                                                      | Vigor<br>Vigor<br>Vigor<br>Vigor<br>Vigor<br>Vigor<br>Vigor                                                           | [DOS][Block][ubc_JP. flood, tmeout-10][228.19.23.146:17170-510.10.10.113369]           [DOS][Block][ubc_JP. flood, tmeout-10][202.10.2.240.164.31960-510.10.10.143369]           [DOS][Block][ubc_JP. flood, tmeout-10][218.13.186.198:52382-510.10.10.11.13359]           [DOS][Block][ubc_JP. flood, tmeout-10][218.13.186.198:52382-510.10.10.11.13359]           [DOS][Block][ubc_JP. flood, tmeout-10][61.173.45.250:56007>510.10.10.11.13318]           [DOS][Block][ubc_JP. flood, tmeout-10][62.173.52.126:62286-510.10.10.11.727][           [DOS][Block][ubc_JP. flood, tmeout-10][62.173.52.126:62286-510.10.10.11.7390]           [DOS][Block][ubc_JP. flood, tmeout-10][62.173.97.26:19427-510.10.10.11.13890]           [DOS][Block][ubc_JP. flood, tmeout-10][62.173.97.26:019427-510.10.10.10.11.3390]                                                                                                    |
| 2013-10-02 10:29:46<br>2013-10-02 10:29:44<br>2013-10-02 10:29:42<br>2013-10-02 10:29:40<br>2013-10-02 10:29:38<br>2013-10-02 10:29:36<br>2013-10-02 10:29:34<br>2013-10-02 10:29:32<br>2013-10-02 10:29:32                                               | Jan 100:02:24<br>Jan 100:02:22<br>Jan 100:02:20<br>Jan 100:02:18<br>Jan 100:02:16<br>Jan 100:02:14<br>Jan 100:02:12<br>Jan 100:02:10<br>Jan 100:02:08                                                                     | Vigor<br>Vigor<br>Vigor<br>Vigor<br>Vigor<br>Vigor<br>Vigor<br>Vigor                                                  | [DOS][Block][ubz, PP. flood, timeout-10][223, 19, 23, 146; 17170-510, 10, 11, 13369]<br>[DOS][Block][ubz, PP. flood, timeout-10][223, 19, 23, 146; 17170-510, 10, 11, 13369]<br>[DOS][Block][ubz, PP. flood, timeout-10][202, 102, 240, 164; 13166-750, 120, 10, 10, 11; 13369]<br>[DOS][Block][ubz, PP. flood, timeout-10][26, 173, 45, 250; 55007-510, 10, 10, 11; 43188]<br>[DOS][Block][ubz, PP. flood, timeout-10][26, 173, 45, 220; 55007-510, 10, 10, 11; 47037]<br>[DOS][Block][ubz, PP. flood, timeout-10][26, 173, 45, 220; 55007-510, 10, 10, 11; 7027]<br>[DOS][Block][ubz, PP. flood, timeout-10][27, 10, 176, 470; 10585-510, 10, 10, 11; 43890]<br>[DOS][Block][ubz, PP. flood, timeout-10][27, 10, 176, 42, 386; 5354-510, 10, 10, 11; 4463][                                                                                                    |
| 2013-10-02 10:29:46<br>2013-10-02 10:29:44<br>2013-10-02 10:29:42<br>2013-10-02 10:29:42<br>2013-10-02 10:29:38<br>2013-10-02 10:29:38<br>2013-10-02 10:29:34<br>2013-10-02 10:29:30<br>2013-10-02 10:29:30                                               | Jan 100:02:24<br>Jan 100:02:22<br>Jan 100:02:20<br>Jan 100:02:18<br>Jan 100:02:16<br>Jan 100:02:14<br>Jan 100:02:12<br>Jan 100:02:08<br>Jan 100:02:08                                                                     | Vigor<br>Vigor<br>Vigor<br>Vigor<br>Vigor<br>Vigor<br>Vigor<br>Vigor<br>Vigor                                         | [DOS][Block][ubg_PP.flood, timeout-10][228.19.23.146:17170-510.10.10.113369]           [DOS][Block][ubg_PP.flood, timeout-10][228.19.23.146:17170-510.10.10.113369]           [DOS][Block][ubg_PP.flood, timeout-10][202.10.2.240.164:131960-510.10.10.1143180]           [DOS][Block][ubg_PP.flood, timeout-10][21.3166.198:13282-510.10.10.11.113369]           [DOS][Block][ubg_PP.flood, timeout-10][26.173.52.126:62286-510.10.10.10.17027][           [DOS][Block][ubg_PP.flood, timeout-10][26.173.52.126:62286-510.10.10.11.7027][           [DOS][Block][ubg_PP.flood, timeout-10][20.12.97.206:1942-70.10.10.11.51890           [DOS][Block][ubg_PP.flood, timeout-10][202.15.42.88:6355+>10.10.10.10.16114][           [DOS][Block][ubg_PP.flood, timeout-10][202.15.42.88:6355+>10.10.10.10.15390           [DOS][Block][ubg_PP.flood, timeout-10][202.15.42.88:6355+>10.10.10.10.153961]           [DOS][Block][ubg_PP.flood, timeout-10][202.15.42.88:6355+>10.10.10.10.153907]           [DOS][Block][ubg_PP.flood, timeout-10][202.15.42.88:6355+>10.10.10.10.153907]                                                                                                    |
| 2013-10-02 10:29:46<br>2013-10-02 10:29:42<br>2013-10-02 10:29:42<br>2013-10-02 10:29:40<br>2013-10-02 10:29:40<br>2013-10-02 10:29:38<br>2013-10-02 10:29:32<br>2013-10-02 10:29:32<br>2013-10-02 10:29:32<br>2013-10-02 10:29:28                        | Jan 100:02:24<br>Jan 100:02:22<br>Jan 100:02:20<br>Jan 100:02:18<br>Jan 100:02:16<br>Jan 100:02:14<br>Jan 100:02:12<br>Jan 100:02:10<br>Jan 100:02:08<br>Jan 100:02:06<br>Jan 100:02:04                                   | Vigor<br>Vigor<br>Vigor<br>Vigor<br>Vigor<br>Vigor<br>Vigor<br>Vigor<br>Vigor<br>Vigor<br>Vigor                       | [DOS][Block][ubg_P. flood, threout-10][228.19.23.146:17170-510.10.10.113369]           [DOS][Block][ubg_P. flood, threout-10][228.19.23.146:17170-510.10.10.113369]           [DOS][Block][ubg_P. flood, threout-10][218.13.186.198:52382-510.10.10.11.13359]           [DOS][Block][ubg_P. flood, threout-10][218.13.186.198:52382-510.10.10.11.13359]           [DOS][Block][ubg_P. flood, threout-10][218.13.186.198:52382-510.10.10.11.13351           [DOS][Block][ubg_P. flood, threout-10][202.102.97.206:19427-510.10.10.11.73351           [DOS][Block][ubg_P. flood, threout-10][202.102.97.206:19427-510.10.10.11.39301           [DOS][Block][ubg_P. flood, threout-10][202.15.42.88:355+510.10.10.10.16141]           [DOS][Block][ubg_P. flood, threout-10][210.21.54.288:355+510.10.10.10.16141]           [DOS][Block][ubg_P. flood, threout-10][214.73.39.76:49657-510.10.10.10.16702][U           [DOS][Block][ubg_P. flood, threout-10][214.72.197.186:4159-510.10.10.16703]]           [DOS][Block][ubg_P. flood, threout-10][214.72.197.186:4159-510.10.10.16703]]                                                                                                    |
| 2013-10-02 10:29:46<br>2013-10-02 10:29:42<br>2013-10-02 10:29:42<br>2013-10-02 10:29:40<br>2013-10-02 10:29:40<br>2013-10-02 10:29:32<br>2013-10-02 10:29:32<br>2013-10-02 10:29:32<br>2013-10-02 10:29:28<br>2013-10-02 10:29:28<br>2013-10-02 10:29:28 | Jan 1 00:02:22<br>Jan 1 00:02:22<br>Jan 1 00:02:20<br>Jan 1 00:02:18<br>Jan 1 00:02:18<br>Jan 1 00:02:14<br>Jan 1 00:02:12<br>Jan 1 00:02:10<br>Jan 1 00:02:06<br>Jan 1 00:02:04                                          | Vigor<br>Vigor<br>Vigor<br>Vigor<br>Vigor<br>Vigor<br>Vigor<br>Vigor<br>Vigor<br>Vigor                                | [DOS][Biok][Udp, PP, flood, tmeout=10][228, 19, 23, 146; 17170 > 10, 10, 11; 13549]<br>[DOS][Biok][Udp, PP, flood, tmeout=10][228, 19, 23, 146; 17170 > 10, 10, 10, 11; 13549]<br>[DOS][Biok][Udp, PP, flood, tmeout=10][218, 13, 186, 198; 25382 > 10, 10, 10, 11; 1355<br>[DOS][Biok][Udp, PP, flood, tmeout=10][218, 13, 186, 198; 25382 > 10, 10, 10, 11; 1355<br>[DOS][Biok][Udp, PP, flood, tmeout=10][22, 10, 27, 206; 19427 > 10, 10, 10, 11; 1359]<br>[DOS][Biok][Udp, PP, flood, tmeout=10][22, 10, 29, 72, 206; 19427 > 10, 10, 10, 11; 3990]<br>[DOS][Biok][Udp, PP, flood, tmeout=10][202, 15, 42, 88; 6355 > 10, 10, 10, 16; 141][<br>[DOS][Biok][Udp, PP, flood, tmeout=10][216, 13, 9, 76; 49657 > 10, 10, 10, 11; 39463][<br>[DOS][Biok][Udp, PP, flood, tmeout=10][214, 73, 39, 76; 49657 > 10, 10, 10, 11; 39483]]                                                                                                    |
| 2013-10-02 10:29:46<br>2013-10-02 10:29:44<br>2013-10-02 10:29:44<br>2013-10-02 10:29:40<br>2013-10-02 10:29:40<br>2013-10-02 10:29:38<br>2013-10-02 10:29:34<br>2013-10-02 10:29:34<br>2013-10-02 10:29:32<br>2013-10-02 10:29:28<br>2013-10-02 10:29:28 | Jan 100:02:22<br>Jan 100:02:22<br>Jan 100:02:20<br>Jan 100:02:18<br>Jan 100:02:18<br>Jan 100:02:14<br>Jan 100:02:12<br>Jan 100:02:10<br>Jan 100:02:06<br>Jan 100:02:06<br>Jan 100:02:06<br>Jan 100:02:06<br>Jan 100:02:06 | Vigor<br>Vigor<br>Vigor<br>Vigor<br>Vigor<br>Vigor<br>Vigor<br>Vigor<br>Vigor<br>Vigor<br>Vigor<br>Ste syslog applica | [DOS][Block][ubg_PP.flood, timeout=10][224.51.9.23.146:17170-510.10.10.113369]           [DOS][Block][ubg_PP.flood, timeout=10][202.10.2,240.164:31960-510.10.10.113369]           [DOS][Block][ubg_PP.flood, timeout=10][202.10.2,240.164:31960-510.10.10.113369]           [DOS][Block][ubg_PP.flood, timeout=10][201.10.2,240.164:31960-510.10.10.1143186]           [DOS][Block][ubg_PP.flood, timeout=10][61.173.45.250:56007-510.10.10.1143186]           [DOS][Block][ubg_PP.flood, timeout=10][61.173.52.126:62286-510.10.10.10.117027][           [DOS][Block][ubg_PP.flood, timeout=10][67.130.176.40:105855-510.10.10.115141][           [DOS][Block][ubg_PP.flood, timeout=10][62.17.4,2.88:63554-510.10.10.1151436][           [DOS][Block][ubg_PP.flood, timeout=10][21.4,7.3.39.76:49657-510.10.10.1151436][           [DOS][Block][ubg_PP.flood, timeout=10][21.4,7.3.39.76:49657-510.10.10.1151436]]           [DOS][Block][ubg_PP.flood, timeout=10][21.4,7.3.39.76:49657-510.10.10.11514360][           [DOS][Block][ubg_PP.flood, timeout=10][21.4,7.3.39.76:49657-510.10.10.11514360][           [DOS][Block][ubg_PP.flood, timeout=10][21.4,7.3.39.76:49657-510.10.10.11514360][           [DOS][Block][ubg_PP.flood, timeout=10][21.4,7.3.39.76:49657-510.10.10.11514702][U           [DOS][Block][ubg_PP.flood, timeout=10][21.4,7.2.197.18:64159-510.10.10.11514702][U           [DOS][Block][ubg_PR.flood, timeout=10][21.4,7.2.197.18:64159-510.10.10.11514702][U           [DOS][Block][ubg_PR.flood, timeout=10][21.4,7.2.197.18:64159-510.10.10.11514702][U |

# DoS Defence'yi White/Black List'e Göre Yapılandırma:

- 1. Firewall >> DoS Defense git.
  - a. DoS Defense enable işaretle.
  - b. White/black List Option tıkla.

Firewall >> Defense Setup

#### DoS Defense Spoofing Defense

| Enable DoS Defense           | Select All               | White/Black List Option  |                          | Log: Enable • |  |  |
|------------------------------|--------------------------|--------------------------|--------------------------|---------------|--|--|
| Enable SYN flood de          | efense                   | Threshold                | 2000                     | packets / sec |  |  |
|                              |                          | Timeout                  | 10                       | sec           |  |  |
| Enable UDP flood de          | efense                   | Threshold                | 2000                     | packets / sec |  |  |
|                              |                          | Timeout                  | 10                       | sec           |  |  |
| Enable ICMP flood d          | lefense                  | Threshold                | 250                      | packets / sec |  |  |
|                              |                          | Timeout                  | 10                       | sec           |  |  |
| 🔲 Enable Port Scan de        | tection                  | Threshold                | 2000                     | packets / sec |  |  |
| Block IP options             |                          | Block TCP fl             | Block TCP flag scan      |               |  |  |
| Block Land                   |                          | Block Tear Drop          |                          |               |  |  |
| Block Smurf                  |                          | Block Ping of Death      |                          |               |  |  |
| Block trace route            |                          | Block ICMP               | Block ICMP fragment      |               |  |  |
| Block SYN fragment           |                          | Block Unass              | Block Unassigned Numbers |               |  |  |
| Block Fraggle Attack         | < C                      |                          |                          |               |  |  |
|                              |                          |                          |                          |               |  |  |
| Defend UDP f<br>legitimate u | lood attack to<br>users. | make the server resource | e available f            | or<br>//      |  |  |

Clear All

Cancel

OK

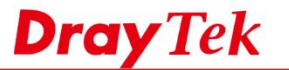

c. Router'inize erişmek için izin verilecek veya engellenecek olan IP'leri IP Whitelist'e veya IP Blacklist'e girin.

| irewall >> Defense Setup       |                                |      |     |   |
|--------------------------------|--------------------------------|------|-----|---|
| P White/Black List             |                                | Log: | All | ¥ |
| Pv4 Address                    |                                |      |     |   |
| IP Whitelist(Limit:16 entries) | IP Blacklist(Limit:16 entries) |      | *   |   |
| Add Remove Clear All           | Add Remove Clear A             | II   | •   |   |

# Defense alert günlüklerini alma:

Draytek Syslog Utility'de Firewall Syslog List'i kontrol edin. Blacklist'deki IP erişmeye çalıştığında Network Administrator Router'den uyarı alır.

| <b>Dray</b> 18                                                                   | ? <b>K</b>                                            |                                                       |                                                                                                    | Sys                                                            | log Utilit                                                                                    |
|----------------------------------------------------------------------------------|-------------------------------------------------------|-------------------------------------------------------|----------------------------------------------------------------------------------------------------|----------------------------------------------------------------|-----------------------------------------------------------------------------------------------|
| Log Filter<br>Keyword:<br>Apply to: Fire                                         | wall v                                                | V ()<br>Refresh                                       | 192.168.23.1           Vigor2926ac           LAN Information           TX Packets           581632           227592              | WAN Information<br>WAN1 ~<br>WAN IP (Dynamic)<br>192.168.39.11 | TX Rate         RX R           295         73           Gateway IP (Dyn)         192.168.39.3 |
| Firewall VPN User Acce                                                           | ess Connection W                                      | /AN IPPBX Others                                      | TOP10                                                                                                    |                                                                |                                                                                               |
|                                                                                  | Deferred                                              |                                                       |                                                                                                    |                                                                |                                                                                               |
| IP Filter Log CSM Log                                                            | Derense Log                                           |                                                       |                                                                                                    | Pause                                                          |                                                                                               |
|                                                                                  | Deutes Tree                                           | Host Messag                                           | e                                                                                                    |                                                                |                                                                                               |
| System Time                                                                      | Router Time                                           |                                                       |                                                                                                    |                                                                |                                                                                               |
| System Time<br>2019-06-28 11:50:33                                               | Jun 28 11:50:27                                       | DrayTek [DOS][E                                       | Block][Blocking List][192,168,39,236->19                                                                                         | 92.168.39.11]                                                  |                                                                                               |
| System Time<br>2019-06-28 11:50:33<br>2019-06-28 11:49:27                        | Jun 28 11:50:27<br>Jun 28 11:49:20                    | DrayTek [DOS][E<br>DrayTek [DOS][E                    | Block][Blocking List][192.168.39.236->19<br>Block][Blocking List][192.168.39.236->19                                             | 92.168.39.11]<br>92.168.39.11]                                 |                                                                                               |
| System Time<br>2019-06-28 11:50:33<br>2019-06-28 11:49:27<br>2019-06-28 11:48:25 | Jun 28 11:50:27<br>Jun 28 11:49:20<br>Jun 28 11:48:19 | DrayTek [DOS][t<br>DrayTek [DOS][t<br>DrayTek [DOS][t | 3lock][Blocking List][192.168.39.236->19<br>3lock][Blocking List][192.168.39.236->19<br>3lock][Blocking List][192.168.39.236->19 | 92.168.39.11]<br>92.168.39.11]<br>92.168.39.11]                |                                                                                               |

Ardından Router Setup sayfasından Diagnostics >> Syslog Explorer bölümüne gidin, IP'nin engellenmiş olduğunu da göreceksiniz.

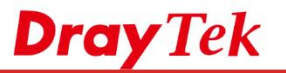

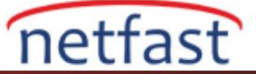

# Diagnostics >> Syslog Explorer

| Web Syslog          | USB Syslog                                                                                                    |
|---------------------|----------------------------------------------------------------------------------------------------|
| Enable Web Syslog   | Export       Refresh       Clear         Syslog Type       All       ▼       Display Mode       Always record the new event ▼                                                                                                    |
| Time                | Message                                                                                                    |
| 2019-06-28 11:50:27 | [DOS][Block][Blocking List][192.168.39.236->192.168.39.11]                                                                                                    |
| 2019-06-28 11:50:10 | WAN4_Status:[GW_IP4= BBandMode4= BBandIp4=<br>BBandTxPkt4=0 BBandTxRate4=0 BBandRxPkt4=0 BBandRxRate4=0<br>BBandUpTime4=00:00:00                                                                                                    |
| 2019-06-28 11:50:10 | WAN3_Status:[GW_IP3= BBandMode3= BBandIp3=<br>BBandTxPkt3=0 BBandTxRate3=0 BBandRxPkt3=0 BBandRxRate3=0<br>BBandUpTime3=00:00:00                                                                                                    |
| 2019-06-28 11:50:10 | WAN2_Status:[GW_IP2= BBandMode2= BBandIp2=<br>BBandTxPkt2=0 BBandTxRate2=0 BBandRxPkt2=0 BBandRxRate2=0<br>BBandUpTime2=00:00:00                                                                                                    |
| 2019-06-28 11:50:10 | LAN_Status:[Tx=581314 Rx=227385 ] WAN_Status:<br>[GW_IP=192.168.39.1 BBandMode=DHCP Client BBandIp=192.168.39.11<br>BBandTxPkt=131728 BBandTxRate=213 BBandRxPkt=228958<br>BBandRxRate=431 BBandUpTime=18:11:14 ] Model:[Style=0<br>ModelName=Vigor2926ac] |